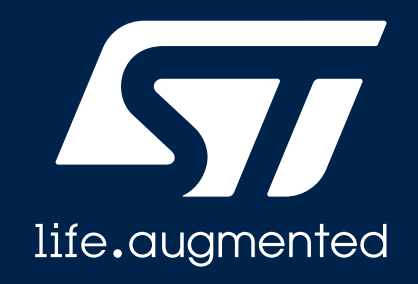

### **OTFDEC** efficiency

基于 STM32H735G-DK 板的验证

### OTFDEC 简介

- OTFDEC = On-the-fly Decryption
- ·应用场景:
  - 保护片外存储器上代码(包括指令/数据)的机密性,同时保证代码执行的效率

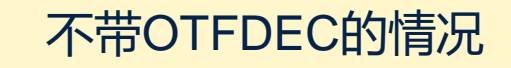

- 先把加密代码读到内部SRAM,
- 使用软件或者加解密硬件, 解密到SRAM的其他区域
- 内核从SRAM执行解密后的代码

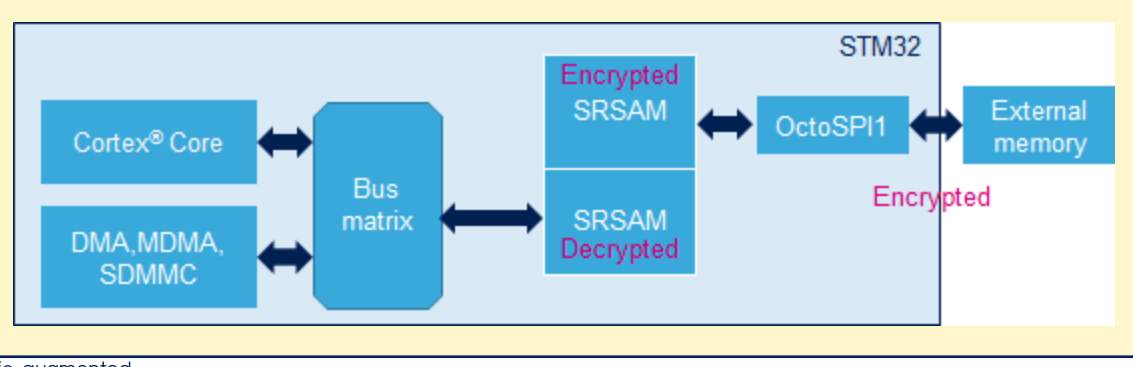

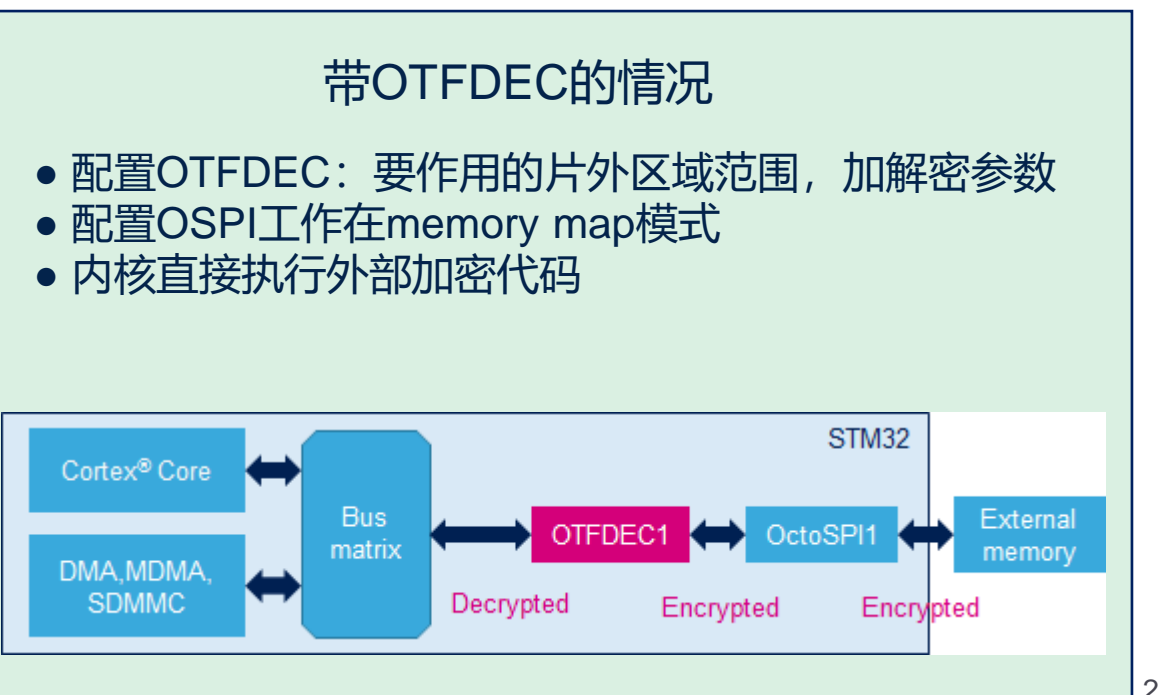

### OTFDEC 简介

- •工作原理:
  - 对外部存储区上加密代码的执行, OTFDEC解密后直接送到总线上, 供内核执行
  - OTFDEC工作在AES-128-CTR模式
  - 需要配置OctoSPI工作在memory-map模式
  - 该场景下, OTFDEC工作在解密角色 (也可以工作在加密角色, 不在本场景讨论范围内)
  - OTFDEC有4个配置单元,可以独立控制外部存储区上的4个region
- ・集成OTFDEC的STM32系列
  - STM32H73x: STM32H730, STM32H733, STM32H735
  - STM32L56x: STM32L562
  - STM32U58x: STM32U585

## 本关OTDEC更多详情,参见: <u>STM32L5 进阶课程,11. OTFDEC,无缝扩大代码的安全存储空间</u>

### OTFDEC 解密引入的延迟有多少?

•相对于执行外部Flash上的明文代码,执行外部Flash的加密代码,OTFDEC解密操 作引入的延迟有多少?

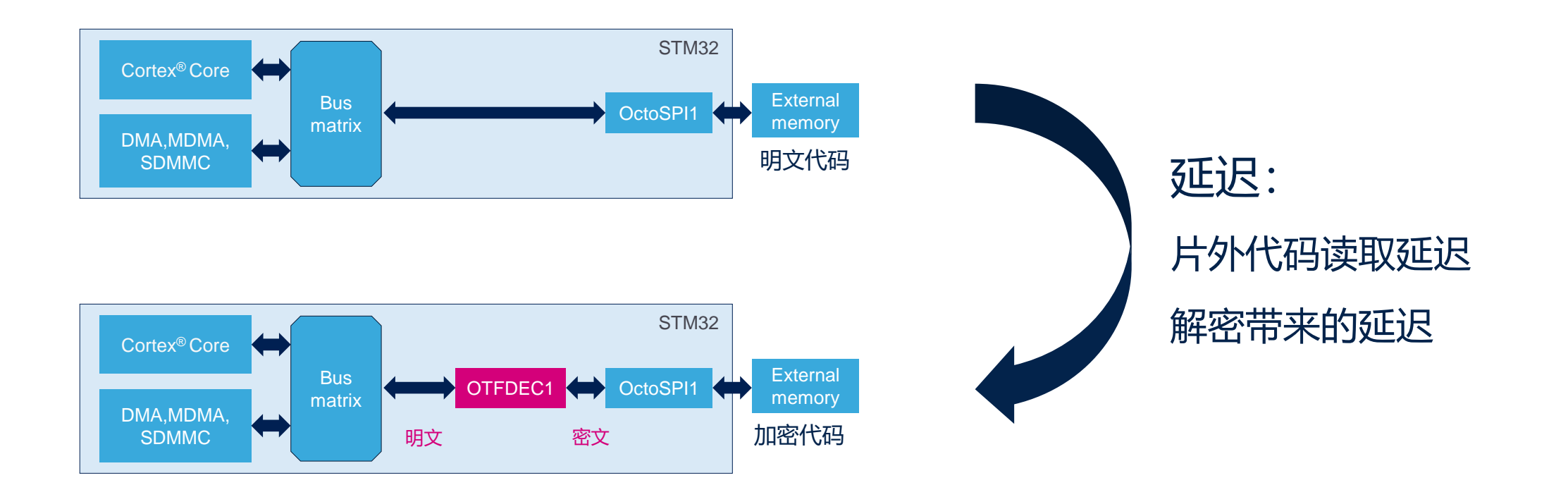

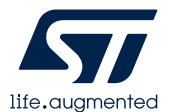

### Demo 设计

• 目标测试程序: Crypto\_Selftest, 开启最高优化等级后image size约为63K

| 河心+北7 日          | +++>-+>              | Demo Project                                                    |                                                                                     |  |
|------------------|----------------------|-----------------------------------------------------------------|-------------------------------------------------------------------------------------|--|
| 测试功京             | が田仁                  | 启动工程                                                            | 目标测试工程                                                                              |  |
| <mark>场景1</mark> | 目标程序,明文,运行在片内Flash   | 不需要启动工程                                                         | Crypto_Selftest                                                                     |  |
| <mark>场景2</mark> | 目标程序,明文,运行在外外Flash   | ExtMem_Boot:<br>从片上Flash首地址启动,配置<br>OSPI 外设,跳转到外部Flash<br>地址去执行 | <mark>Crypto_Selftest_ext_plain</mark> :由<br>Crypto_Selftest工程修改过来<br>(调整链接文件,VTOR) |  |
| <mark>场景3</mark> | 目标程序, 密文, 运行在片外Flash | ExtMem_Boot_OTFDEC:<br>由ExtMem_Boot工程修改过来,<br>添加对OTFDEC外设的配置    | Crypto_Selftest_ext_plain工程<br>生成的明文代码bin,经过加密<br>和其他处理后的加密代码bin;<br>处理过程使用PC上的脚本工具 |  |

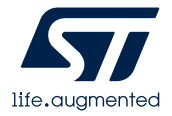

### 测试场景1: Crypto\_Selftest

- 主测试体 selftests[]
  - 在<mbedtls\_config.h>中选择selftests包含的测试案例

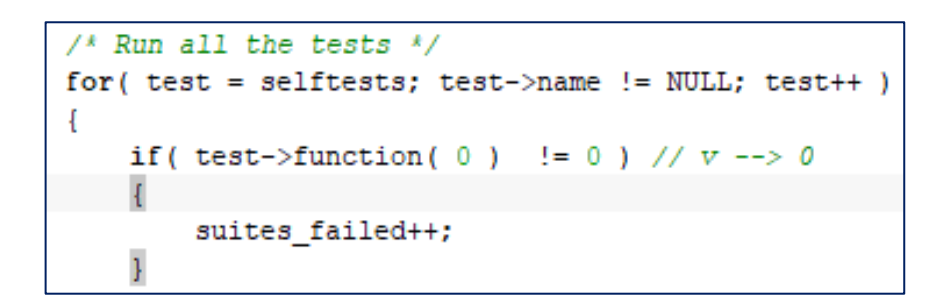

• 复位时检测到用户按键按下,才使能Cache

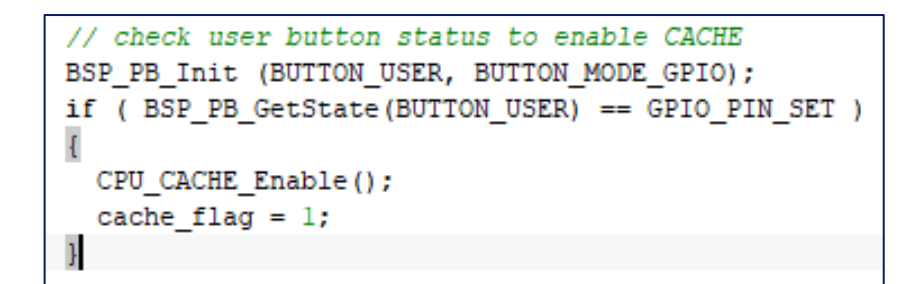

| тс | Selftest []                       |
|----|-----------------------------------|
| 1  | mbedtls_md5_self_test             |
| 2  | mbedtls_sha1_self_test            |
| 3  | mbedtls_sha256_self_test          |
| 4  | mbedtls_aes_self_test             |
| 5  | mbedtls_ccm_self_test             |
| 6  | mbedtls_entropy_self_test_wrapper |

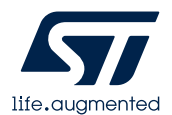

### 测试场景1: Crypto\_Selftest

• 添加时间戳记录

life.augmented

• 初始化内核计数器

| <pre>#ifdef DWT_CYCCNT</pre> |                                           |
|------------------------------|-------------------------------------------|
| CoreDebug->DEMCR             | <pre> = CoreDebug_DEMCR_TRCENA_Msk;</pre> |
| DWT->CYCCNT = 0;             |                                           |
| DWT->CTRL = 0x1;             |                                           |
| #endif                       |                                           |

• 保存该测试案例运行的计数值,并复位计数值

#ifdef DWT\_CYCCNT
 time\_stamp [time\_stamp\_index++] = DWT->CYCCNT;
 DWT->CYCCNT = 0;
#endif

- 使用缺省链接文件
  - 从片上Flash首地址启动
  - 代码运行在片上Flash

| Vector Table  | Memory Regions  | Stack/Heap Size | es                 |
|---------------|-----------------|-----------------|--------------------|
| .intvec start | 0x0800          | 0000            |                    |
| Vector Table  | Memory Regions  | Stack/Heap S    | izes               |
| ROM           | Start:<br>0x080 | 00000           | End:<br>0x080FFFFF |
| RAM           | 0x200           | 00000           | 0x2001FFFF         |

• 打印总时间花销和各个测试案例的时间花销

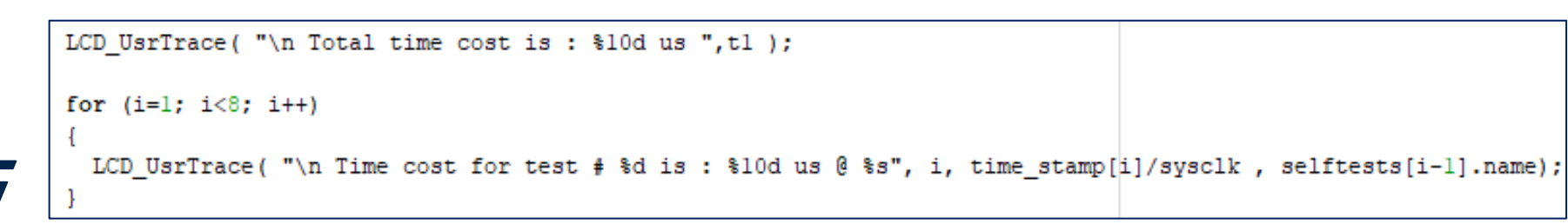

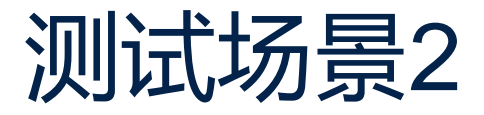

- 启动工程: ExtMem\_Boot
  - 使用现成BSP驱动初始化OSPI接口

| <pre>/* OSPI device configuration */</pre>                              |
|-------------------------------------------------------------------------|
| <pre>OSPI_Flash.InterfaceMode = BSP_OSPI_NOR_OPI_MODE;</pre>            |
| <pre>OSPI_Flash.TransferRate = BSP_OSPI_NOR_DTR_TRANSFER;</pre>         |
| <pre>if(BSP_OSPI_NOR_Init(0, &amp;OSPI_Flash)!= BSP_ERROR_NONE) {</pre> |
| return MEMORY_ERROR;                                                    |
| }                                                                       |

• 配置OSPI工作在memory-map模式

/\* Enable MemoryMapped mode \*/
if (BSP\_OSPI\_NOR\_EnableMemoryMappedMode(0) != BSP\_ERROR\_NONE)
{
 return MEMORY\_ERROR;
}

• 跳转到外部Flash执行

JumpToApplication = (pFunction) (\*(\_\_IO uint32\_t\*) (0x9000000UL + 4)); \_\_set\_MSP(\*(\_\_IO uint32\_t\*) 0x9000000UL); JumpToApplication();

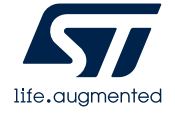

- 目标测试程序: Crypto\_Selftest\_ext\_plain
  - 基于测试场景1的Crypto\_Selftest工程修改
  - 代码运行在片外Flash

| Vector Table  | Memory Regions | Stack/Heap S | Sizes |
|---------------|----------------|--------------|-------|
| intvec start. | 0x9000         | 00000        |       |

| Vector Table | Memory Regions   | Stack/Heap S | izes               |
|--------------|------------------|--------------|--------------------|
| ROM          | Start:<br>0x9000 | 00000        | End:<br>0x93FFFFFF |
| RAM          | 0x2000           | 00000        | 0x2001FFFF         |

• VTOR做相应修改

| <pre>#ifdef VECT_TAB_SRAM</pre>                                 |
|-----------------------------------------------------------------|
| SCB->VTOR = D1_AXISRAM_BASE   VECT_TAB_OFFSET; ,                |
| #else                                                           |
| <pre>//SCB-&gt;VTOR = FLASH_BANK1_BASE   VECT_TAB_OFFSET,</pre> |
| SCB->VTOR = 0x90000000U;                                        |
| <pre>#endif</pre>                                               |

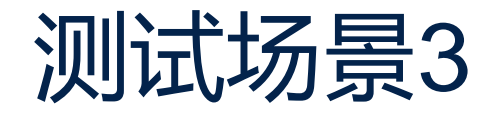

#### • 启动工程: ExtMem\_Boot\_OTFDEC

• 在场景2的ExtMem\_Boot工程基础上添加对 OTFDEC的初始化

hotfdec.Instance = OTFDEC1; HAL\_OTFDEC\_DeInit(&hotfdec); if (HAL OTFDEC Init(&hotfdec) != HAL OK)

Error\_Handler();

\_\_HAL\_OTFDEC\_ENABLE\_IT(&hotfdec, OTFDEC\_ALL\_INT);

(HAL\_OTFDEC\_RegionSetMode(shotfdec, OTFDEC\_REGION1, OTFDEC\_REG\_MODE\_INSTRUCTION\_OR\_DATA\_ACCESSES)

#### • 对OTFDEC解密参数的设置

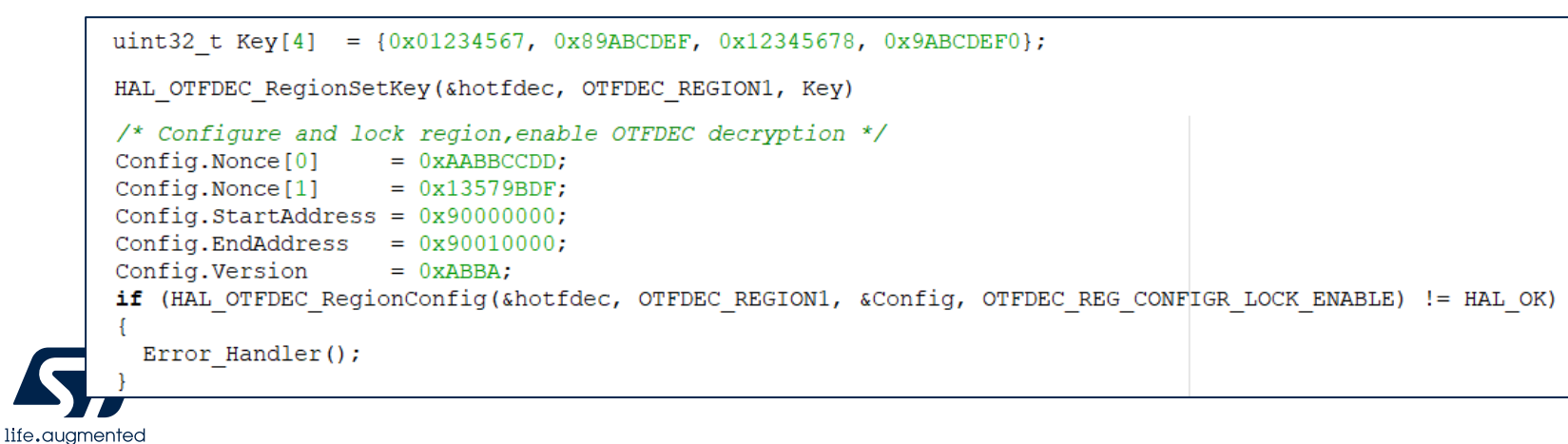

- 使用PC端工具,对测试场景2中 跑在外部Flash的代码做加密和 \_\_\_\_其他处理
  - •加密相关参数要和配置OTFDEC的解密参数一致(AES是对称加密算法)
  - 使用Utilities目录下的工具做处理

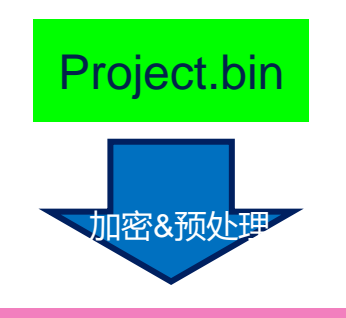

#### Project\_pad\_pre\_enc\_post.bin

### 测试场景3, OTFDEC解密参数的设置

- AES-128-CTR的密钥
  - 用户任意指定
  - 本例程中 uint32\_t Key[4] =
  - {0x01234567, 0x89ABCDEF, 0x12345678, 0x9ABCDEF0}

| OTFDEC 密钥 |         |         |         |         |         |         |         |         |
|-----------|---------|---------|---------|---------|---------|---------|---------|---------|
| 地址        | 字节<br>0 | 字节<br>1 | 字节<br>2 | 字节<br>3 | 字节<br>4 | 字节<br>5 | 字节<br>6 | 字节<br>7 |
| 0x0       | 0x67    | 0x45    | 0x23    | 0x01    | 0xEF    | 0xCD    | 0xAB    | 0x89    |
| 0x8       | 0x78    | 0x56    | 0x34    | 0x12    | 0xF0    | 0xDE    | 0xBC    | 0x9A    |

- AES-128-CTR的IV,采用如下结构
  - 由三部分组成

| 结构体类型<br>OTFDEC_RegionConfigTypeDe | 变量<br>Config |                                    |  |
|------------------------------------|--------------|------------------------------------|--|
| Nounce [0]                         | 0xAABBCCDD   | 田內代主派中                             |  |
| Nounce [1] 0x13579E                |              | 用尸性息以正                             |  |
| StartAddress                       | 0x90000000   | 所作用的外部<br>存储区范围                    |  |
| EndAddress                         | 0x90010000   |                                    |  |
| Version                            | 0xABBA       | 用户任意指定,<br>存储在以上范<br>围内代码的版<br>本标识 |  |

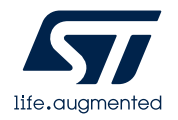

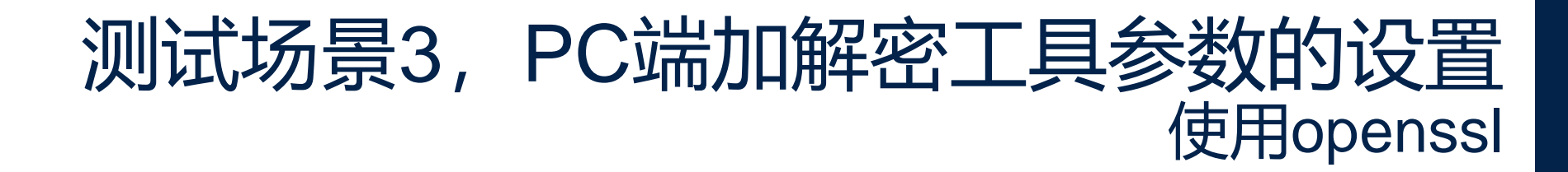

• openssl命令的密钥

openssl.exe enc -aes-128-ctr ..... -K 9ABCDEF01234567889ABCDEF01234567 .....

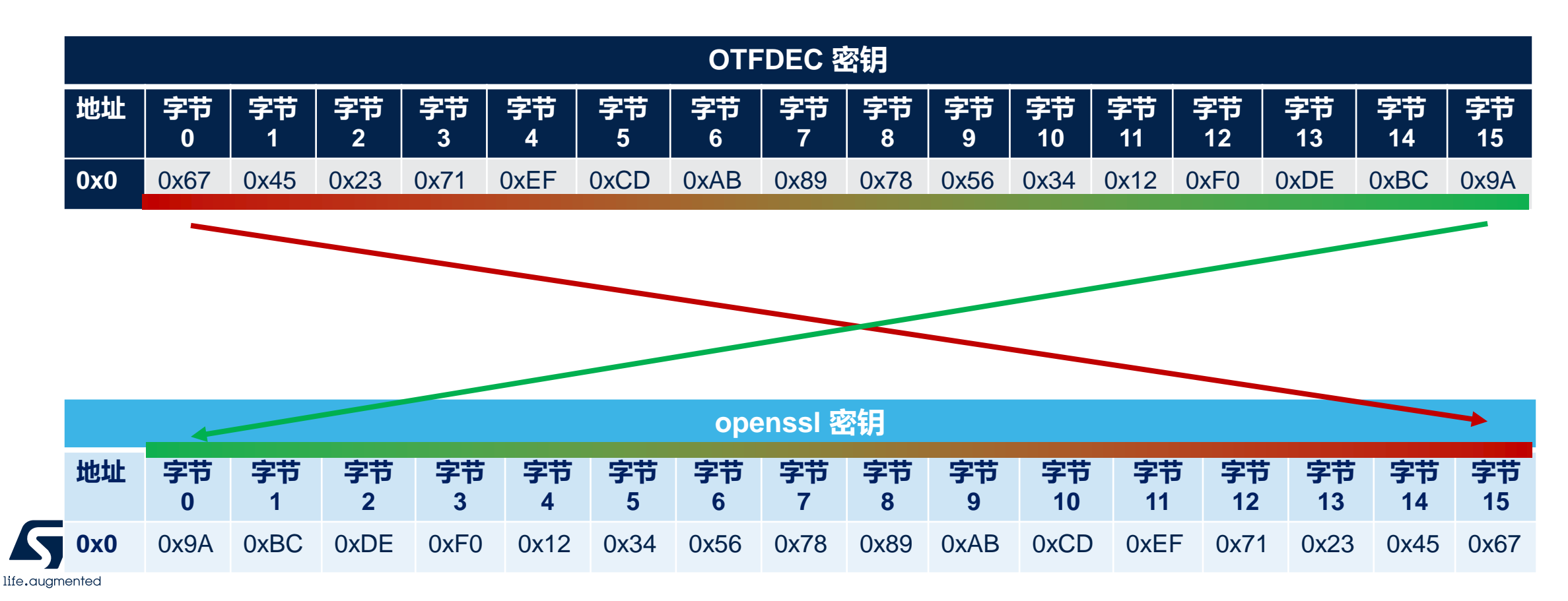

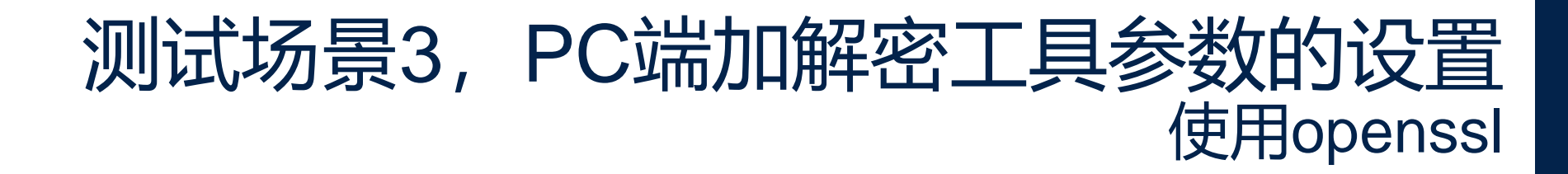

• openssl命令的IV

openssl.exe enc -aes-128-ctr ..... -iv 13579BDFAABBCCDD0000ABBA09000000 .....

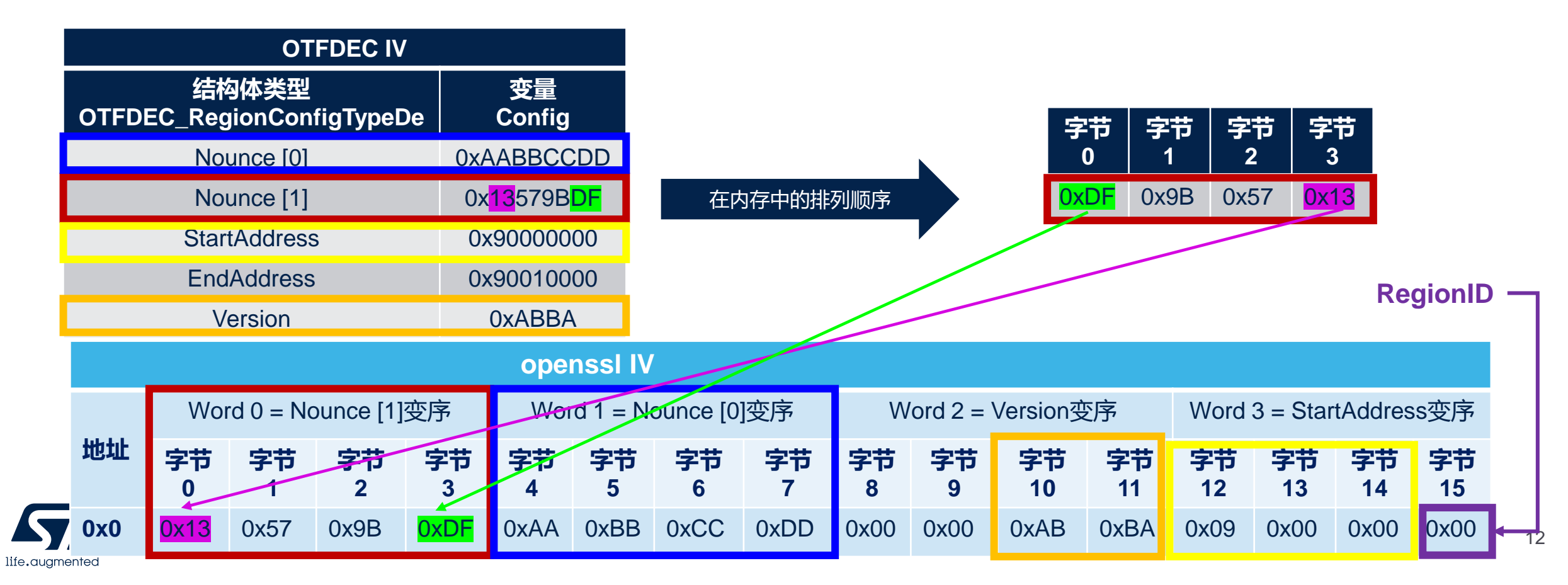

### 测试场景3, PC端加解密工具的消息输入 使用openssl

#### Crypto\_Selftest\_ext\_plain工程生成的明文代码: Project.bin

| Project.bin                  | 依次执行以下命令                                                                                                    |  |  |
|------------------------------|----------------------------------------------------------------------------------------------------|--|--|
|                              | srec_cat.exe Project.bin -binary -fill 0xFF 0 0x10000 -o Project_pad.bin -binary                                                                                           |  |  |
|                              | <b>xxd</b> -e -g 16 Project_pad.bin > tmp.txt                                                                                                    |  |  |
| 加密&预处理                       | <b>xxd</b> -r tmp.txt > Project_pad_pre.bin                                                                                                    |  |  |
|                              | openssl.exe enc -aes-128-ctr -nosalt -e -in Project_pad_pre.bin -out<br>Project_pad_pre_enc.bin -K 9ABCDEF01234567889ABCDEF01234567 -iv<br>13579BDFAABBCCDD0000ABBA0900000 |  |  |
|                              | <b>xxd</b> -e -g 16 Project_pad_pre_enc.bin > tmp2.txt                                                                                                    |  |  |
| Project_pad_pre_enc_post.bin | xxd -r tmp2.txt > Project_pad_pre_enc_post.bin                                                                                                    |  |  |
|                              | OTFDEC<br>AES 解密 Project.bin                                                                                                    |  |  |

(K, IV)

### 加密 & 预处理

- 切换到如下路径, 在命令行窗口依次输入以下命令
  - H7\_OTFDEC\_Efficiency\Utilities\ExtTools
  - 完成从Project.bin 到 Project\_pad\_pre\_enc\_post.bin的"加密 & 预处理"

| \Utilities\ExtTools>srec cat.exe Project.bin -bi                                                                                            |
|----------------------------------------------------------------------------------------------------|
| ary -fill 0xFF 0 0x10000 -o Project_pad.bin -binary                                                                                         |
| \Utilities\ExtTools>xxd -e -g 16 Project_pad.bin                                                                                            |
| > tmp.txt                                                                                                    |
| \Utilities\ExtTools>xxd -r tmp.txt > Project_pad                                                                                            |
| pre.bin                                                                                                    |
| \Utilities\ExtTools>openssl.exe enc -aes-128-ctr                                                                                            |
| -nosalt -e -in Project_pad_pre.bin -out Project_pad_pre_enc.bin -K 9ABCDEF01234567889ABCDEF01234567 -iv 13579BDFAABBCC<br>D0000ABBA09000000 |
| Warden Service Provide Antipage 10 Project pad pre-                                                                                         |
| enc.bin > tmp2.txt                                                                                                    |
| \Utilities\ExtTools>xxd -r tmp2.txt > Project_pa                                                                                            |
| _pre_enc_post.bin                                                                                                    |
| <pre>&gt;\uark\7_Security\7_FTR_DFMO\L5_OTFDFC\L5_OTFDFC_Teacus_FXAMPLE\OTFDFC\Utilities\ExtTools&gt;</pre>                                 |

#### 【1】把场景3的启动工程<mark>ExtMem\_Boot\_OTFDEC</mark> 下载到STM32H735G-DK板

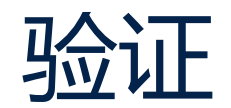

#### 【2】使用STM32CubeProgrammer以Under reset 的方式把Project\_pad\_pre\_enc\_post.bin也下载

| STM32<br>Cube | <b>Programm</b>                        | er                                                                                             |                     |               |             |             | <b>(19)</b> |  |  |
|---------------|----------------------------------------|------------------------------------------------------------------------------------------------|---------------------|---------------|-------------|-------------|-------------|--|--|
|               | External                               | loaders                                                                                        |                     |               |             |             |             |  |  |
| $\square$     | Available e                            | Available external loaders: Q                                                                  |                     |               |             |             |             |  |  |
| <b>I</b>      | Select                                 | Name                                                                                           | Board               | Start Address | Memory Size | Page Size   | Туре        |  |  |
|               |                                        | MX25L512G_STM32F723E-DISCO                                                                     | STM32F723E-DISCO    | 0x90000000    | 64M         | 0x100       | NOR_FLASH   |  |  |
| OB            |                                        | MX25L512G_STM32F7308-DISCO                                                                     | STM32F7308-DISCO    | 0x90000000    | 64M         | 0x100       | NOR_FLASH   |  |  |
|               |                                        | MX25L512G_STM32F769I-DISCO                                                                     | STM32F769I-DISCO    | 0x90000000    | 64M         | 0x100       | NOR_FLASH   |  |  |
| CPU           |                                        | NOTIVETOUS CTUDUCTS OF                                                                         | CTUDOUTOCC DK       | 0.00000000    | 64M         | 0x1000      | NOR_FLASH   |  |  |
| swy           |                                        | MX25LM51245G_STM32H735G-DK                                                                     | STM32H735G-DK       | 0x90000000    | 64M         | 0x1000      | NOR_FLASH   |  |  |
| <u> </u>      |                                        | 10125011912490_91119211190K 24112                                                              | 011110E1110OA E111E |               | 64M         | 0x1000      | NOR_FLASH   |  |  |
| REG           |                                        | MX25LM51245G_STM32H7B3I-DISCO-SFIx                                                             | STM32H7B3I-DISCO    | 0x90000000    | 64M         | 0x1000      | NOR_FLASH   |  |  |
|               |                                        | MX25LM51245G_STM32H7B3I_DISCO                                                                  | STM32H7B3I          | 0x90000000    | 64M         | 0x1000      | NOR_FLASH   |  |  |
|               |                                        | MX25LM51245G_STM32H7B3I-EVAL-RE                                                                | STM32H7B3I-EVAL-R   | 0x90000000    | 64M         | 0x1000      | NOR_FLASH   |  |  |
|               |                                        | MX25LM51245G_STM32H7B3I-EVAL-REVA                                                              | STM32H7B3I-EVAL-R   | 0x90000000    | 64M         | 0x1000      | NOR_FLASH   |  |  |
|               | Log                                    |                                                                                                |                     |               | Verbosity   | y level 💿 1 | O 2 O 3     |  |  |
|               | 23:48:04 :<br>23:48:04 :               | Revision ID : Rev Z<br>UPLOADING OPTION BYTES DATA                                             |                     |               |             |             | 1 2         |  |  |
| ۲             | 23:48:04 :<br>23:48:04 :<br>23:48:04 : | Bank : 0x00<br>Address : 0x5200201c<br>Size : 92 Bytes                                         |                     |               |             |             | Ē           |  |  |
|               | 3:48:04 :<br>1:1:48:04 :<br>3:48:04 :  | UPLOADING<br>Size : 1024 Bytes<br>Address : 0x8000000                                          |                     |               |             |             |             |  |  |
| $\oslash$     | 23:48:04 :<br>23:48:04 :<br>23:48:04 : | Read progress:<br>Data read successfully<br>Time elapsed during the read operation is: 00:00:0 | 0.002               |               |             |             | Ũ           |  |  |

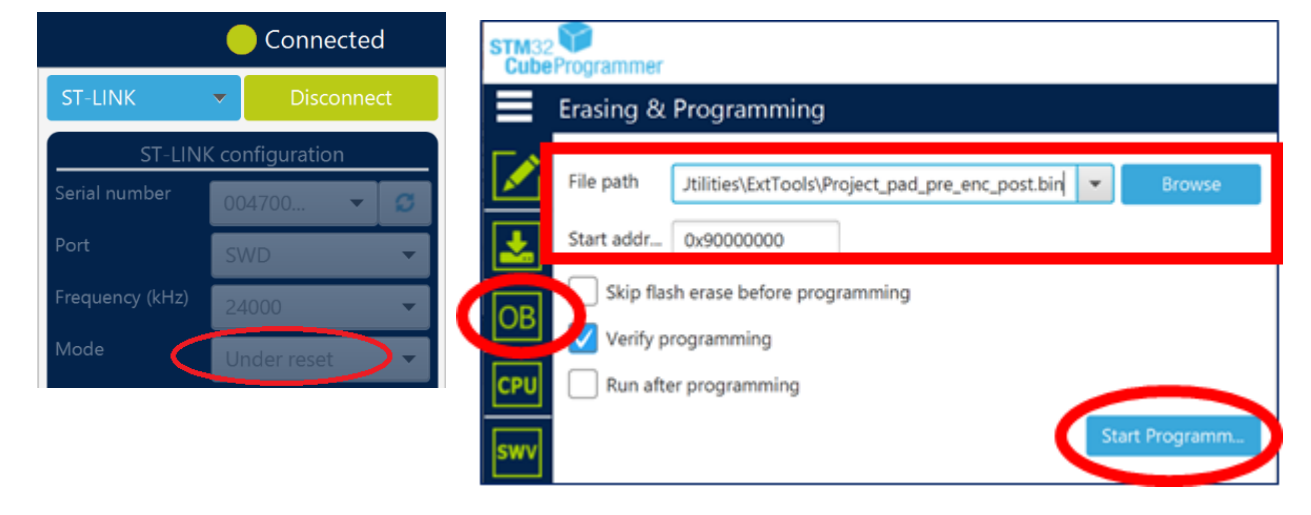

#### 【3】查看0x9000 0000处的加密代码

|     | Memory & File edition       |          |          |      |          |            |               |  |  |  |
|-----|-----------------------------|----------|----------|------|----------|------------|---------------|--|--|--|
|     | Device memory Project.bin + |          |          |      |          |            |               |  |  |  |
| *   | Address                     | 0x900000 | • 00     | Size | 0x400    | Data width | 32-bit 🔻 Find |  |  |  |
|     | Add                         | lress    | C        | )    | 4        | 8          | С             |  |  |  |
| OB  | 0x90000                     | 000      | 9046CB   | 02   | 6D322829 | B0566656   | 5166A004      |  |  |  |
|     | 0x90000010                  |          | 6DEB40E0 |      | B165D36F | C8C8773B   | 99CF82AD      |  |  |  |
| CPU | 0x9000020                   |          | D5B500E8 |      | 文代码      | F2A0958D   | A028CF8D      |  |  |  |
| =   | 0x90000                     | 030      | 223DA6   | 3D   |          | 147952D8   | C1DE52BA      |  |  |  |
| swv | 0x90000                     | 040      | A2BE0A   | E2   | 974B0A37 | 82FC18A2   | 63408143      |  |  |  |
|     | 0x90000                     | 050      | A444C4   | 4D   | 6AE8D75B | C6E27E90   | 81094029      |  |  |  |

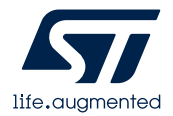

#### 【4】使用STM32CubeProgrammer, 以<mark>hotplug</mark>方式连接板子

#### 【5】使能板载OSPI Flash的Loader

|          |                                | MX25LM51245G_STM32H735G-DK         | STM32H735G-DK    |  |  |  |  |  |
|----------|--------------------------------|------------------------------------|------------------|--|--|--|--|--|
|          |                                | MX25LM51245G_STM32H7B0x-EVAL       | STM32H7B0x-EVAL  |  |  |  |  |  |
|          |                                | MX25LM51245G STM32H7B3I-DISCO-SFIx | STM32H7B3I-DISCO |  |  |  |  |  |
|          | Log                            |                                    |                  |  |  |  |  |  |
| $\smile$ | 23:52:52 : Revision ID : Rev Z |                                    |                  |  |  |  |  |  |

#### 【6】查看0x9000 0000的内容

| Connected             |      |          |      |   |  |  |  |
|-----------------------|------|----------|------|---|--|--|--|
| ST-LINK 🗸 Disconnect  |      |          |      |   |  |  |  |
| ST-LINK configuration |      |          |      |   |  |  |  |
| Serial number         | 004  | 700      | T    | ø |  |  |  |
|                       | SW   | D        |      | • |  |  |  |
| Frequency (kHz)       | 240  | 00       |      | • |  |  |  |
| Mode                  | Hot  | plug     |      | • |  |  |  |
| Access port           | 0    |          |      | - |  |  |  |
| Reset mode            | Har  | dware re | eset | - |  |  |  |
| Shared                | Disa | abled    |      |   |  |  |  |

### 验证

#### 【7】打开Project.bin, 查看内容

|          | Device memory +      |           |          |                | _        |     |                               |      | -        |          |                 |           |
|----------|----------------------|-----------|----------|----------------|----------|-----|-------------------------------|------|----------|----------|-----------------|-----------|
|          |                      |           |          |                |          | -   | Device memory Project.bin × + |      |          |          |                 |           |
| <b>I</b> | Address 0x900000     | 00 🔻 Size | 0x400    | Data width 32- | bit 👻 🗖  |     |                               |      |          |          |                 |           |
|          | Address              | 0         | Δ        | 8              |          | €   | Address                       | 0x0  | ▼ Size   | 0xEF65   | Data width 32-1 | bit 🔻 Fin |
| OB       | 0x90000000           | 2000FD08  | 9000EC39 | 9000EC49       | 9000EC   |     | Add                           | ress | 0        | 4        | 8               | С         |
|          | 0x90000010           | 9000EC4D  | 9000EC4F | 9000EC51       | 000000 ( | OB  | 0x000000                      | 000  | 2000FD08 | 9000EC39 | 9000EC49        | 9000EC4B  |
| CPU      | <sup>0x</sup> OTFDEC | 开始工作.     | 看到的就     | 是明文代码          | )в1      |     | 0x000000                      | 010  | 9000EC4D | 9000EC4F | 9000EC51        | 0000000   |
|          | 0x                   |           |          |                | DEC (    | CPU | 0x000000                      | 020  | 000000   |          | 700000          | 9000B139  |
| swv      | 0x9000040            | 9000EC9D  | 9000ECA1 | 9000ECA5       | 9000EC   |     | 0x000000                      | 030  | 9000EC   | 的明义儿     | 13 )0B0E1       | 9000EC55  |
|          | 0x9000050            | 9000ECAD  | 9000ECB1 | 9000ECB5       | 9000EC   | swv | 0x000000                      | 040  | 9000EC9D | 9000ECA1 | 9000ECA5        | 9000ECA9  |
| REG      | 0x9000060            | 9000ecbd  | 9000ECC1 | 9000ECC5       | 9000EC   |     | 0x000000                      | 050  | 9000ECAD | 9000ECB1 | 9000ECB5        | 9000ECB9  |

### 板子脱机运行

| 河心-半17 日                                                                                                    | 4+++                                                                                                    | Demo Project                                        |                                                                                                    |                                                                                                    |  |  |  |
|----------------------------------------------------------------------------------------------------|----------------------------------------------------------------------------------------------------|-----------------------------------------------------|----------------------------------------------------------------------------------------------------|----------------------------------------------------------------------------------------------------|--|--|--|
| 测试功京                                                                                                    | 加込                                                                                                    | 启动工程                                                |                                                                                                    | 目标测试工程                                                                                                    |  |  |  |
| <mark>场景3</mark>                                                                                                    | 目标程序, 密文, 运行在片外Flash                                                                                                    | <mark>ExtMem_Boo</mark> t<br>由ExtMem_Bo<br>添加对OTFDE | t <mark>_OTFDEC</mark> :<br>pot工程修改过来,<br>EC外设的配置                                                                                                    | Crypto_Selftest_ext_plain工程生成的明文代码bin,经过加密和其他处理后的 <mark>加密代码bin</mark> ;                                                                                                    |  |  |  |
|                                                                                                    |                                                                                                    |                                                     |                                                                                                    |                                                                                                    |  |  |  |
| mbedTL                                                                                                    | S: Crypto Selftest Applicati                                                                                                    | on                                                  | mbedTLS: Crypto Selftest Application                                                                                                    |                                                                                                    |  |  |  |
| [ All tests P<br>System clock r<br>Cache is OFF,<br>Total time cos<br>Time cost for<br>Time cost for<br>Time cost for<br>Time cost for<br>Time cost for<br>Time cost for<br>Time cost for<br>Time cost for | ASS ]<br>unning at 520000000 Hz / 520 MHz<br>execution from external OSPI flash<br>t is : 8932715 us<br>test # 1 is : 6162 us @ md5<br>test # 2 is : 344555 us @ shal<br>test # 3 is : 693223 us @ sha256<br>test # 4 is : 7849922 us @ aes<br>test # 5 is : 1295 us @ ccm<br>test # 6 is : 37555 us @ entropy |                                                     | [ All tests PASS ]<br>System clock running at<br>Cache is ON, execution<br>Total time cost is :<br>Time cost for test # 1<br>Time cost for test # 2<br>Time cost for test # 3<br>Time cost for test # 4<br>Time cost for test # 4 | 520000000 Hz / 520 MHz<br>from external OSPI flash<br>230498 us<br>is : 124 us @ md5<br>is : 10138 us @ shal<br>is : 18451 us @ sha256<br>is : 200933 us @ aes<br>is : 161 us @ ccm<br>is : 688 us @ entropy |  |  |  |

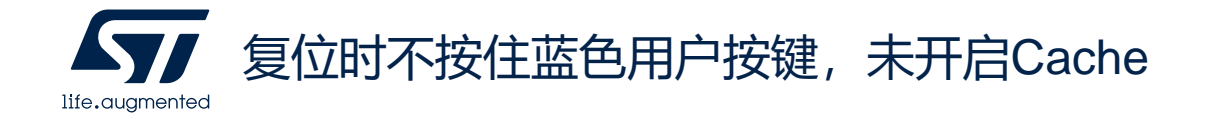

复位时按住蓝色用户按键,开启Cache

17

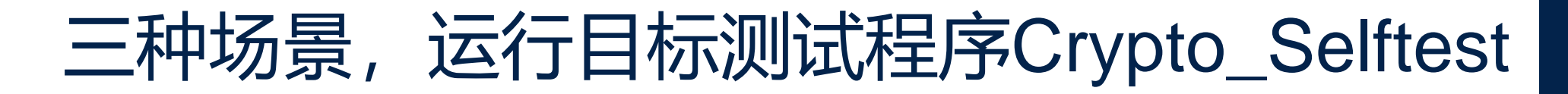

|     |                                   |           | us @ 520MHz Cache OFF/ON  |                                |                                |  |  |
|-----|-----------------------------------|-----------|---------------------------|--------------------------------|--------------------------------|--|--|
| TC  | function                          | Iteration | Case 1<br>Int. flash      | Case 2<br>Ext. flash/plain     | Case 3<br>Ext. flash/cypher    |  |  |
| 1   | mbedtls_md5_self_test             | 7         | 108<br>73                 | <mark>6,162</mark><br>125      | 6,162<br>126                   |  |  |
| 2   | mbedtls_ <b>sha1</b> _self_test   | 3         | <b>19,263</b><br>9,826    | <b>344,642</b><br>10,137       | <mark>344,621</mark><br>10,138 |  |  |
| 3   | mbedtls_ <b>sha256</b> _self_test | 6         | 38,587<br>17,732          | <mark>693,545</mark><br>18,435 | <mark>693,511</mark><br>18,437 |  |  |
| 4   | mbedtls_aes_self_test             |           | <b>471,244</b><br>197,498 | <b>7,748,346</b><br>199,403    | <b>7,748,102</b><br>199,300    |  |  |
| 5   | mbedtls_ <b>ccm</b> _self_test    | 3         | <b>103</b><br>36          | 1,286<br>157                   | 1,288<br>156                   |  |  |
| 6   | mbedtls_entropy_self_test_wrapper |           | 844<br>577                | 37,557<br>685                  | 37,552<br>684                  |  |  |
| all |                                   |           | 530,151<br>225,745        | 8,831,541<br>228,943           | 8,831,239<br>228,844           |  |  |

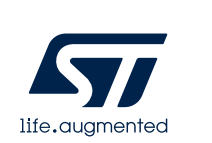

结论:代码运行在外部Flash的时候,运行明文和使用OTFDEC运行密文,效率相差 无几;要提高代码运行在外部Flash的效率,主要加速措施是使能内核自动的Cache

# Thank you

© STMicroelectronics - All rights reserved. ST logo is a trademark or a registered trademark of STMicroelectronics International NV or its affiliates in the EU and/or other countries. For additional information about ST trademarks, please refer to <u>www.st.com/trademarks</u>. All other product or service names are the property of their respective owners.

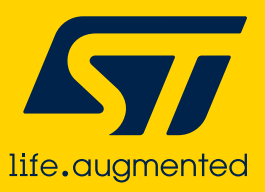

For further support in creating a PowerPoint presentation, including graphic assets, formatting tools and additional information on the ST brand

you can visit the ST Brand Portal https://brandportal.st.com

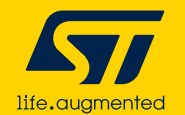

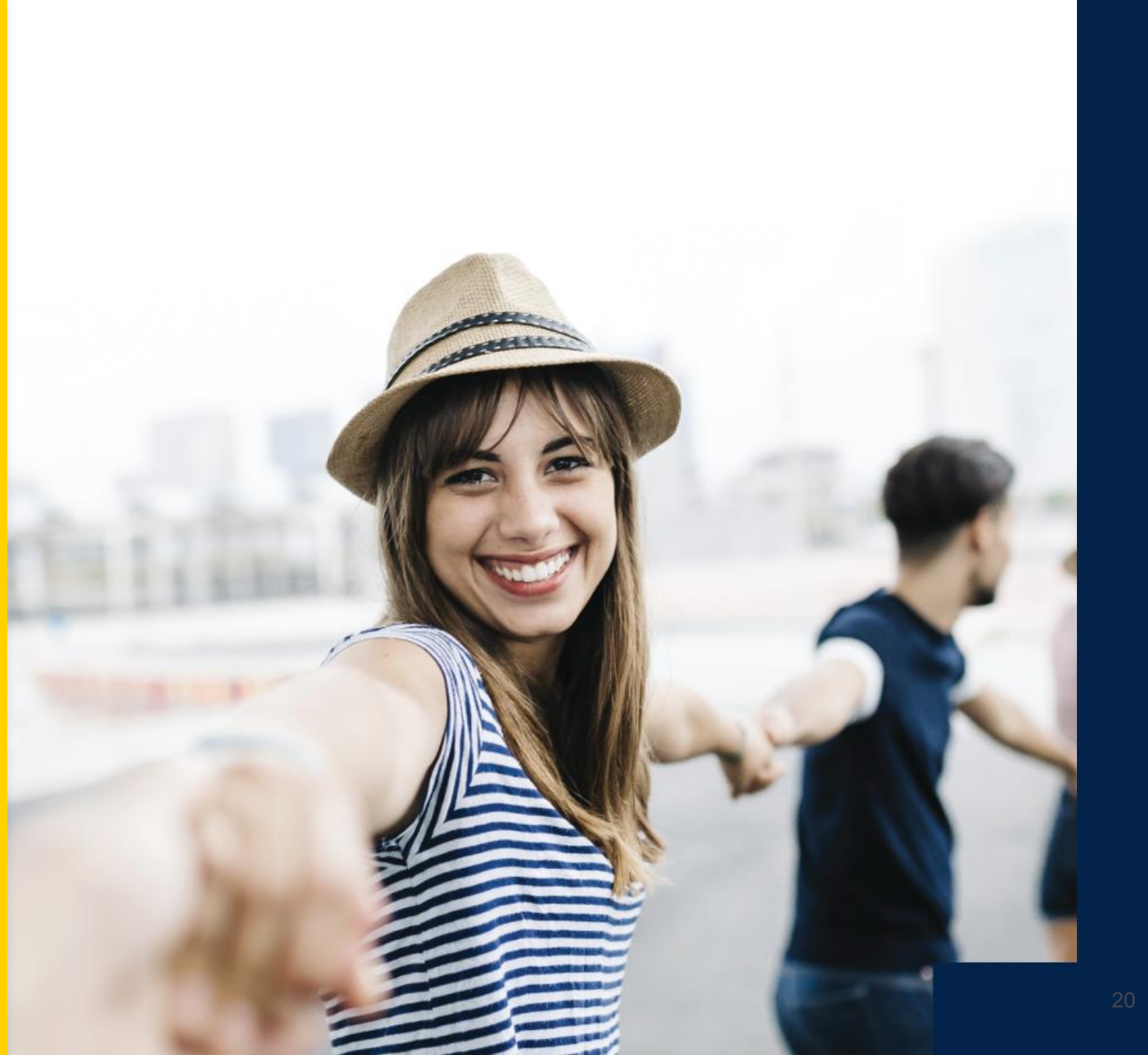